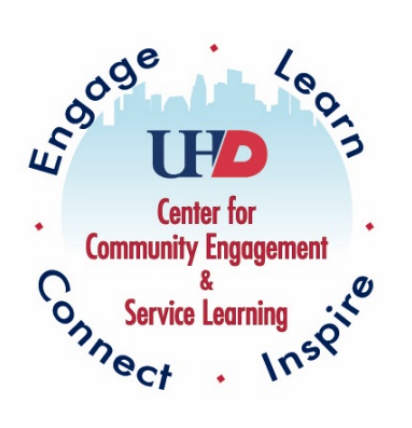

# UHD Service Learning

## Tracking Hours Through CampusGroups<sup>™</sup>

 $\sim$  Faculty  $\sim$ 

## Step 1: Access Account in CampusGroups

#### Google: UHD CampusGroups.

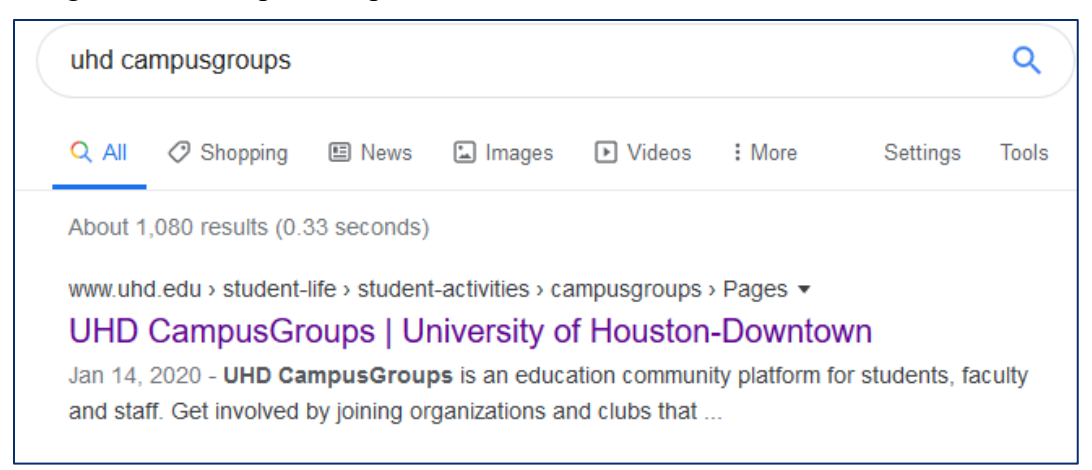

### Click on "Log in to CampusGroups".

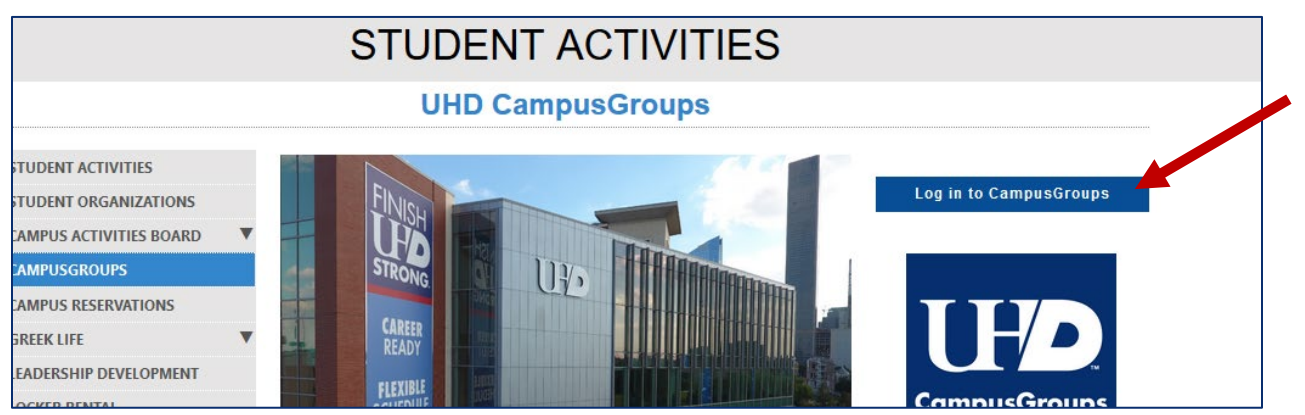

#### Click on "Sign In".

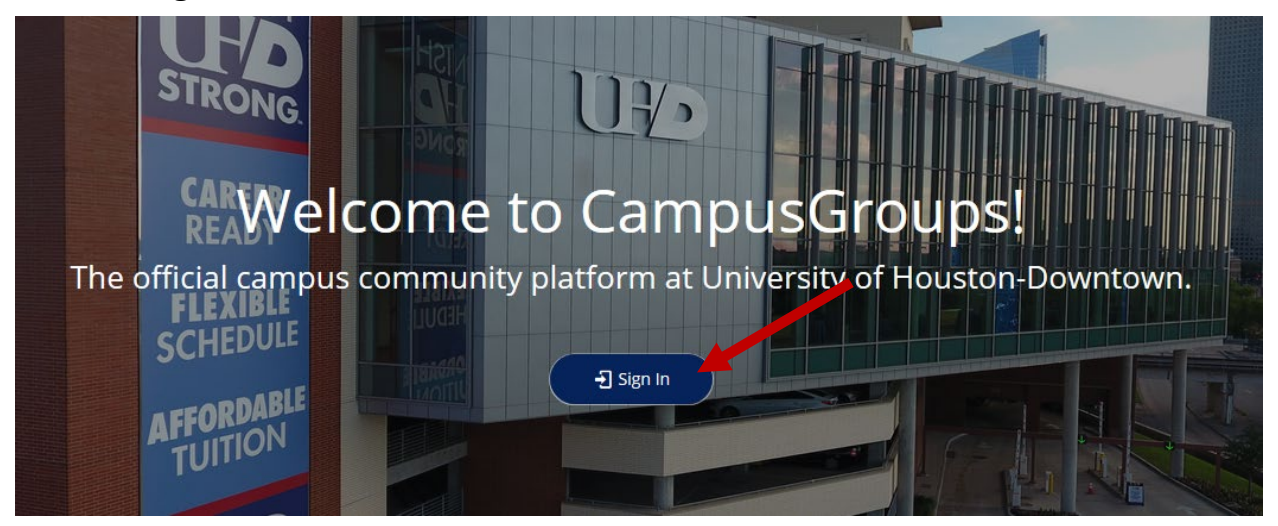

Use your UHD credentials to log in.

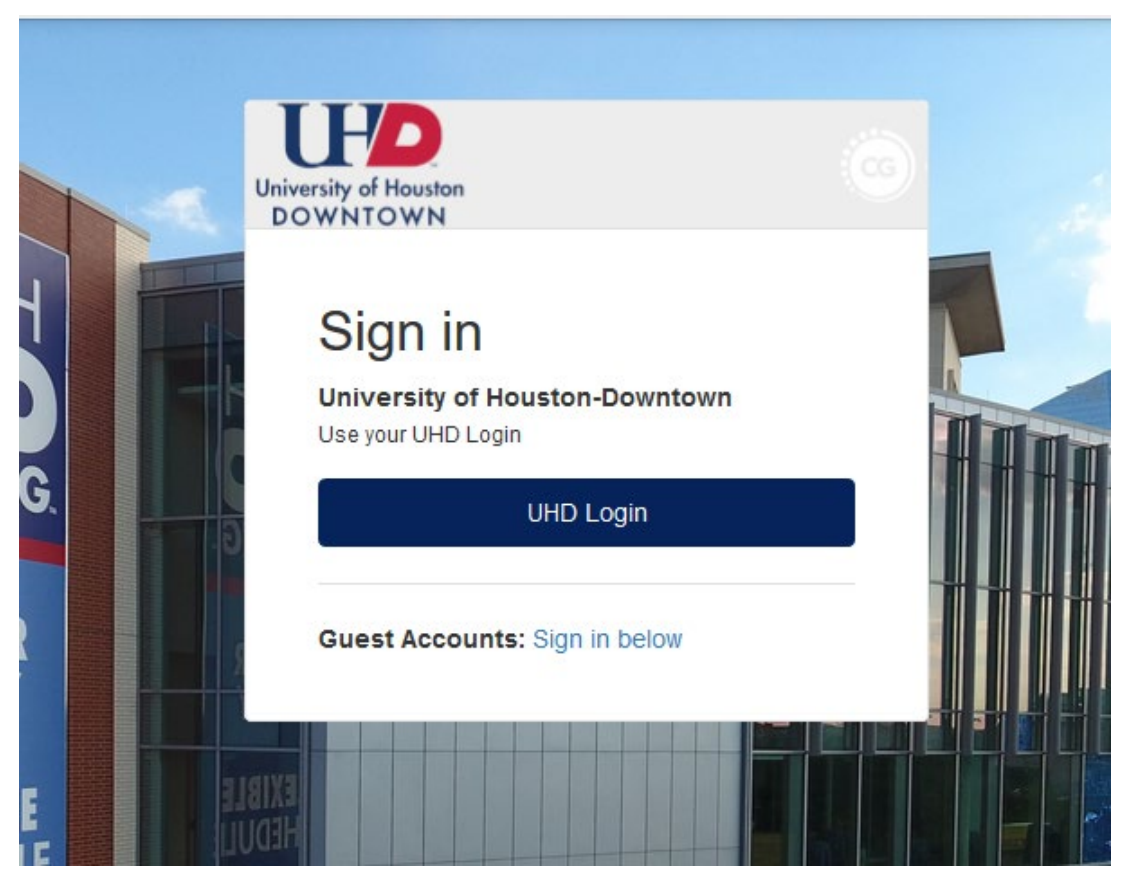

## Step 2: Go to Service Learning Courses under My Groups.

Right now, you are most likely only a part of this one group. You can also view **Upcoming Events** at the top of the page.

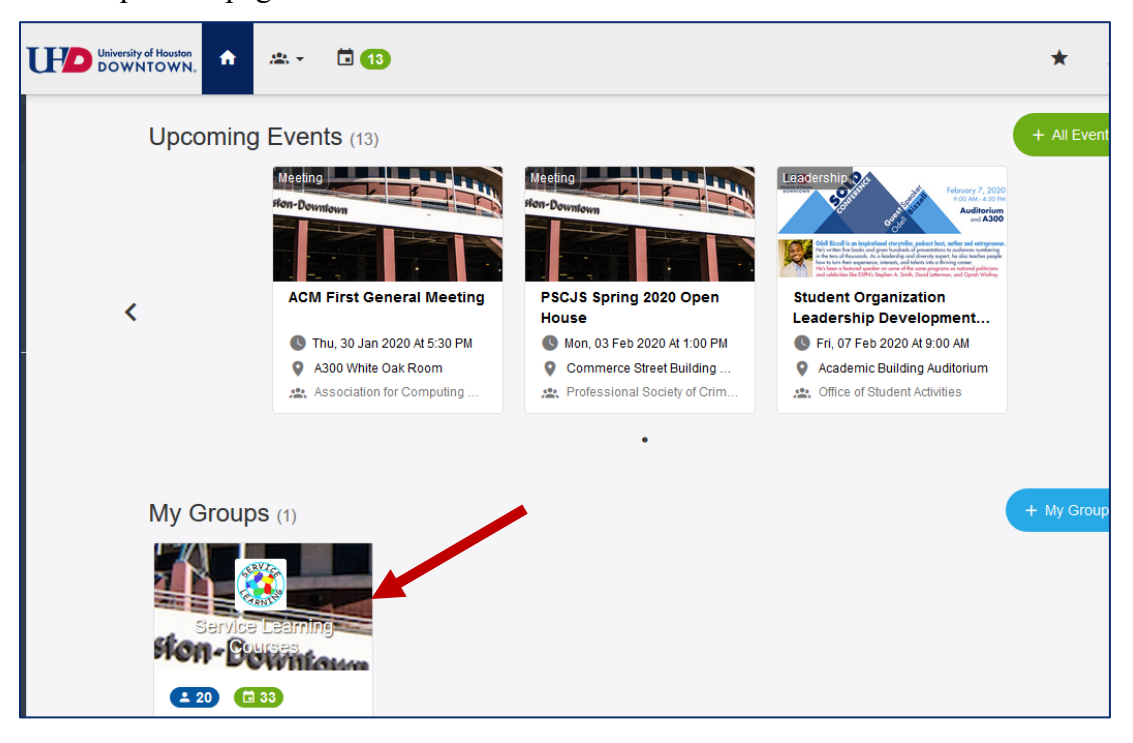

<u>IMPORTANT NOTE</u>: All faculty members are listed as officers of the group, **Service Learning Courses**. This means they have the ability to create and edit members, events, group page, etc. <u>Do not make any changes independently.</u>

If you believe any edits should be made, please contact the Assistant Director of CCESL, Caroline Smith, at <u>smithca@uhd.edu</u>.

## Step 3: Click on **Events** in the Service Learning Courses group.

Each service learning course is listed as an Event in CampusGroups.

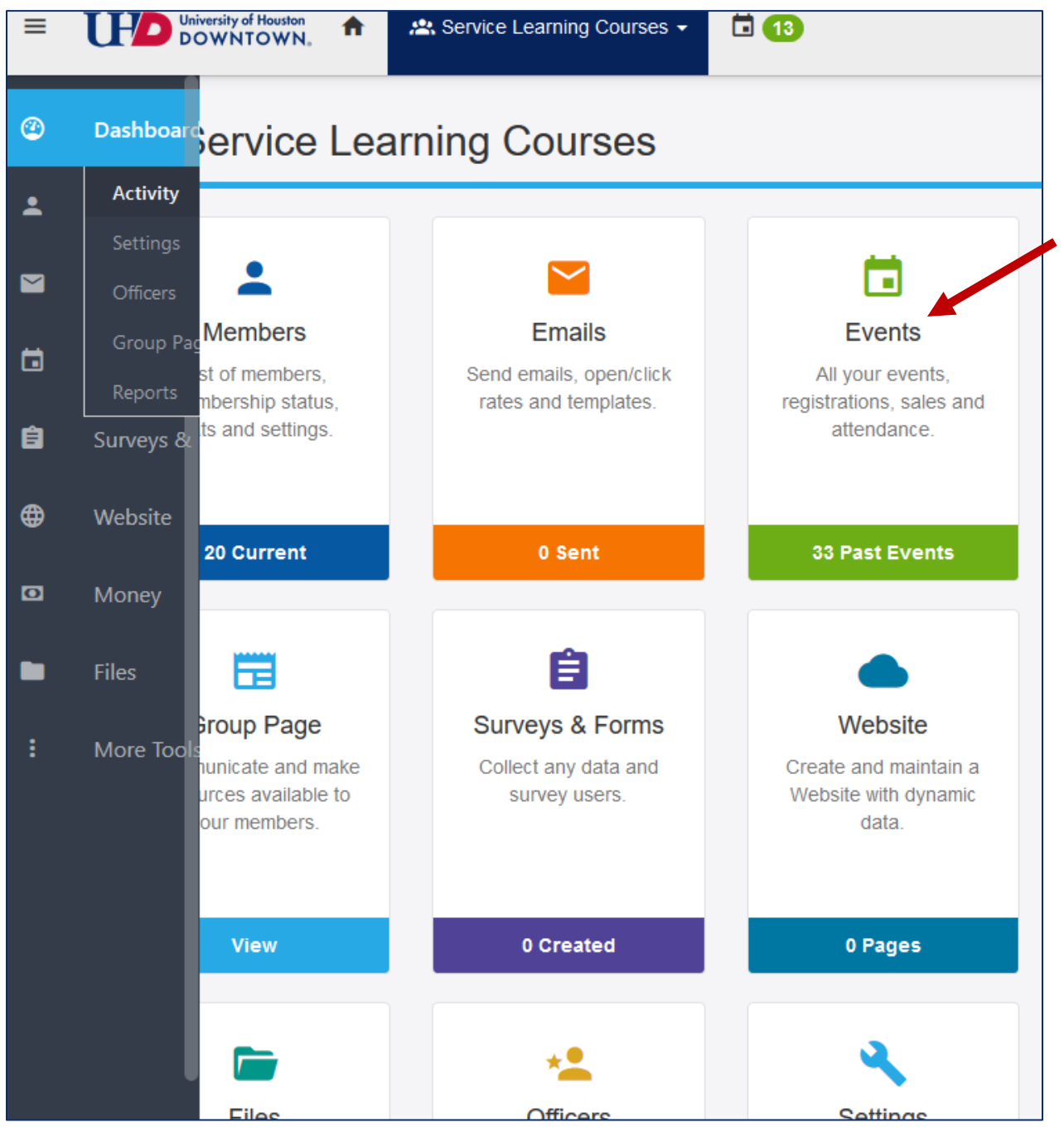

# Step 4: Find and access your specific service learning course. All students on the current roster have already been added as attendees to the service learning

course aka "Event."

If additional students need to be added, please contact the Assistant Director of CCESL, Caroline Smith, at smithca@uhd.edu.

| <b>*1</b>  | ACC 4301_25416_Indiv Income Taxation (LIVE<br>Mon, 13 Jan 2020, 12:00 AM –<br>Fri, 15 May 2020, 12:00 AM<br>VIHD<br>Co-hosted with Center for Community Engagement & Service Learning<br>(CCESL)<br>Service Learning Service Learning Course<br>Edit Event Tags                                             | <b>39</b><br>Registered | -<br>Sales | <b>39</b><br>Checked<br>In | Created on: Tue, 28 Jan           |
|------------|----------------------------------------------------------------------------------------------------|-------------------------|------------|----------------------------|-----------------------------------|
| <b>1</b> 2 | BIOL 1101_25581_Gen Biol Lab I LIVE<br>Mon, 13 Jan 2020, 12:00 AM –<br>Fri, 15 May 2020, 12:00 AM<br>VIHD<br>Co-hosted with Center for Community Engagement & Service Learning<br>(CCESL)<br>Service Learning<br>Service Learning<br>Course<br>Edit Event Tags                                              | 32<br>Registered        | -<br>Sales | <b>32</b><br>Checked<br>In | Created on: Tue, 28 Jan           |
| <b>*</b> 3 | <ul> <li>BIOL 1102_25588_Gen Biol Lab II LIVE</li> <li>Mon, 13 Jan 2020, 12:00 AM –<br/>Fri, 15 May 2020, 12:00 AM</li> <li>UHD<br/>Co-hosted with Center for Community Engagement &amp; Service Learning<br/>(CCESL)</li> <li>Service Learning Service Learning Course</li> <li>Edit Event Tags</li> </ul> | 31<br>Registered        | -<br>Sales | <b>31</b><br>Checked<br>In | ✔ Edit<br>Created on: Tue, 28 Jan |
| <b>*</b> 4 | BIOL 1310_29135_Human Biology Lecture                                                                                                    | <b>30</b><br>Registered | -<br>Sales | <b>30</b><br>Checked<br>In | ✓ Edit<br>Created on: Tue, 28 Jan |

| ACC 43 Taxation                          | 01_254<br>со-ноз       | 416_Indiv<br>℡          | Income                | e                      | 🕅 Copy Link 🧨 Edit             | Preview       | ✓ Trac          | k Attendance                          |
|------------------------------------------|------------------------|-------------------------|-----------------------|------------------------|--------------------------------|---------------|-----------------|---------------------------------------|
| Mon, 13 Jan 2020,<br>Fri, 15 May 2020, 7 | 12:00 AM -<br>12:00 AM | • UHD                   | <b>39</b><br>Regi     | \$0.0<br>stered Sales  | 0 39<br>5 Checke               | ed In         |                 |                                       |
| 🛂 Registra                               | ation O                | ptions                  |                       |                        |                                |               |                 |                                       |
| Option                                   | Price                  | Registrations<br>Starts | Registrations<br>Ends | Total # of Items for S | ale Waiting List<br>Activation | ltems<br>Sold | Waiting<br>List | Manage                                |
| SL Student                               | \$0                    | -                       | -                     | No Limit               | Off                            | 39            | -               | Edit<br>Delete<br>Access<br>Duplicate |
| Add New Option                           |                        |                         |                       |                        | Total                          | 39            |                 |                                       |
| Attendee                                 | <b>S</b> (39)          |                         |                       |                        | 년 Das                          | shboard       | + Add or        | Invite Attende                        |

# Step 5: Add service learning time by student *or* by group.

## BY STUDENT

a) Click on Service Hours.

| Alicia Vega                                    | RSVP'ed                              |                                                | Membership stat                                            | us                |
|------------------------------------------------|--------------------------------------|------------------------------------------------|------------------------------------------------------------|-------------------|
| Undergraduate Student<br>vegaa26@gator.uhd.edu | Yes - Change to M                    | lo                                             | Non-member                                                 |                   |
| Edit Tags                                      | 28 Jan at 12:59:00                   | Opm                                            | S View all transaction                                     | ns                |
| Notes                                          | Registrations                        |                                                |                                                            |                   |
| Service Hours                                  | 1 SL Student<br>28 Jan at 12:59:00pm | REGISTERED<br>Delete - Transfer - Print Ticker | t <b>\$0</b> CHECKE<br>By Caroline Smit<br>On Jan 28, 2020 | DIN Din Check Out |
|                                                | Add tickets                          |                                                |                                                            |                   |

b) Add the desired hours and date; upload file as needed, the hit SAVE.

| Service Hours |                                                            |    | ×        |
|---------------|------------------------------------------------------------|----|----------|
| * Student     | Alicia Vega                                                | •  |          |
| Туре          | Event                                                      | ~  |          |
| Event         | ACC 4301_25416_Indiv Income Taxation - 2020-01-13 00:00:00 | ~  |          |
| * Hours       |                                                            |    |          |
| * Date        | Numbers only                                               |    |          |
| Build         | Format: dd MMM yy                                          |    |          |
| Files         | 1 Upload                                                   |    |          |
|               |                                                            | CI | ose Save |

#### BY GROUP

a) Click on the empty indicator box on the left-hand side under the search box and above the list of attendees. This will select the entire group. You may also select certain attendees.

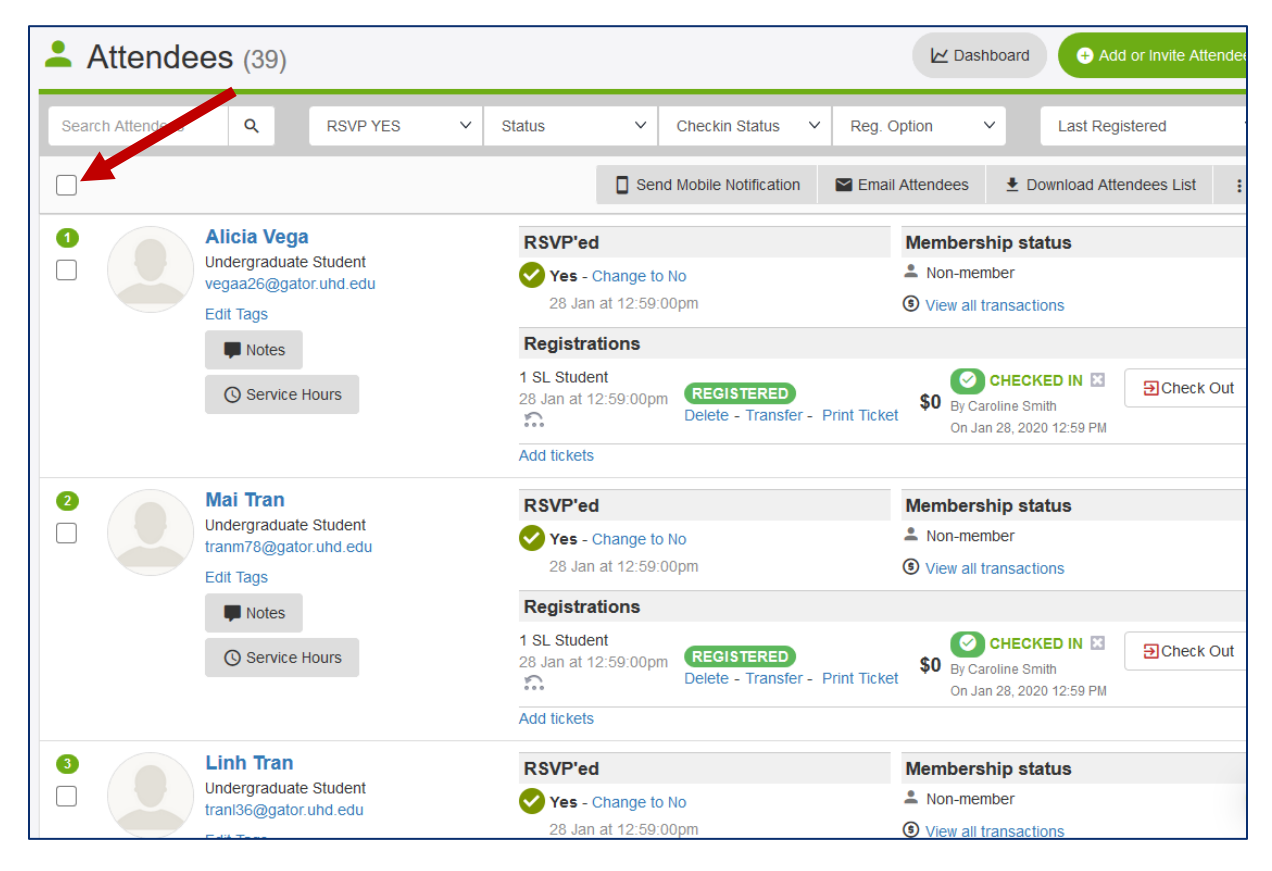

| Attendees (39)                                                                                                    |                                                                                                    | ∠ Dashboard     ← Add or Invite Attendee                                                                                                   |
|----------------------------------------------------------------------------------------------------|----------------------------------------------------------------------------------------------------|----------------------------------------------------------------------------------------------------|
| Search Attendees Q RSVP YES                                                                                                    | ✓ Status ✓ Checkin Status ✓                                                                                                    | Reg. Option Y                                                                                                    |
| <ul> <li>20 items on this page are selected.</li> <li>Select all 39 Attendees.</li> </ul>                                                                                                    | Send Mobile Notification                                                                                                    | Email Attendees 🛓 Download Attendees List                                                                                                  |
| Image: State of the state of the state | RSVP'ed<br>✓ Yes - Change to No<br>28 Jan at 12:59:00pm<br>Registrations<br>1 SL Student<br>28 Jan at 12:59:00pm<br>REGISTERED<br>Delete - Transfer - F | Membership status Non-member View all transactions View all transactions CHECKED IN Concernment By Caroline Smith On Jan 28, 2020 12:59 PM |
| <ul> <li>Mai Tran</li> <li>Undergraduate Student<br/>tranm78@gator.uhd.edu</li> <li>Edit Tags</li> <li>Notes</li> <li>Service Hours</li> </ul>                                                                                                    | RSVP'ed<br>Yes - Change to No<br>28 Jan at 12:59:00pm<br>Registrations<br>1 SL Student<br>28 Jan at 12:59:00pm<br>REGISTERED<br>Delete - Transfer - F   | Membership status Non-member Non-member View all transactions  Print Ticket  So By Caroline Smith On Jan 28, 2020 12:59 PM  Check Out      |
| <ul> <li>S</li> <li>✓</li> <li>✓</li></ul>                                                                                                    | RSVP'ed                                                                                                    | Membership status                                                                                                    |

b) Click on the three dots on the right-hand side of the list of attendees, then click on Add Service Hours.

| Attendees (39)                                                  |                                                                                                    | Dashboard     Add or Invite Attendees                                                                                                    |
|-----------------------------------------------------------------|----------------------------------------------------------------------------------------------------|----------------------------------------------------------------------------------------------------|
| arch Attendees Q RSVP YES                                       | ✓ Status ✓ Checkin Status                                                                                                 | ✓ Reg. Option ✓ Last Registered ✓                                                                                                    |
| 20 items on this page are selected.<br>Select all 39 Attendees. | Send Mobile Notificat                                                                                                    | ion 📓 Email Attendees 🛓 Download Attendees List 🚦                                                                                                    |
| Alicia Vega<br>Undergraduate Student                            | RSVP'ed                                                                                                    | Membership status                                                                                                    |
| Attendees (39)                                                  |                                                                                                    | ∠ Dashboard     ↔ Add or Invite Attendees                                                                                                    |
| earch Attendees Q RSVP YES                                      | ✓ Status ✓ Checkin Status                                                                                                 | Reg. Option V Last Registered V                                                                                                    |
| 20 items on this page are selected.<br>Select all 39 Attendees. | Send Mobile Notificat                                                                                                    | tion Email Attendees 🛓 Download Attendees List :                                                                                                    |
| Alicia Vega<br>Undergraduate Student                            | RSVP'ed                                                                                                    | + Add Member Tag Membership stat Non-member Remove Member Tag                                                                                                    |
| Vegaa26@gator.und.edu                                           | 28 Jan at 12:59:00pm                                                                                                    | View all transaction Print Name Badge                                                                                                    |
| Euli Tags                                                       |                                                                                                    |                                                                                                    |
|                                                                 | Registrations                                                                                                    | Add Service Hours                                                                                                    |
| Notes     Service Hours                                         | Registrations         1 SL Student         28 Jan at 12:59:00pm         Comparison         Comparison                     | O Add Service Hours  O Add Service Hours  O By Caroline Smith On Jan 28, 2020 12:59 PM                                                                                                    |
| Notes     Service Hours                                         | Registrations         1 SL Student         28 Jan at 12:59:00pm         Comparison         Comparison         Add tickets | O Add Service Hours  Ster - Print Ticket  Ster - Print Ticket  Ster - P |

c) Enter the number of service hours you would like to allot to entire group (or the attendees that were selected), then click **Submit**.

| Add Service Hours | ×                         |
|-------------------|---------------------------|
| Hours             | Numbers only, no decimals |
|                   | Close Submit              |
|                   |                           |

Service hours have now been submitted and should appear on the student's co-curricular transcript.